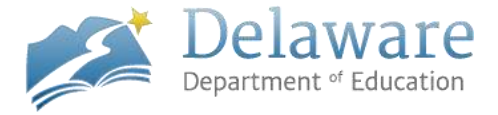

## **Clearing Cache Instructions (Internet browsing history)**

Internet Explorer Google Chrome (Page 2) Mozilla Firefox (Page 3)

**Internet Explorer - Select** the following icon in the top right hand corner and then **select** Internet Options

|                             | a >    |
|-----------------------------|--------|
|                             | + +    |
| Print                       |        |
| File                        |        |
| Zoom (100%)                 |        |
| Safety                      |        |
| Add site to Start menu      |        |
| View downloads              | Ctrl+. |
| Manage add-ons              |        |
| F12 Developer Tools         |        |
| Go to pinned sites          |        |
| Compatibility View settings |        |
| Report website problems     |        |
| Internet options            |        |
| About Internet Explorer     |        |

Select the Delete Button under the Browsing History Header

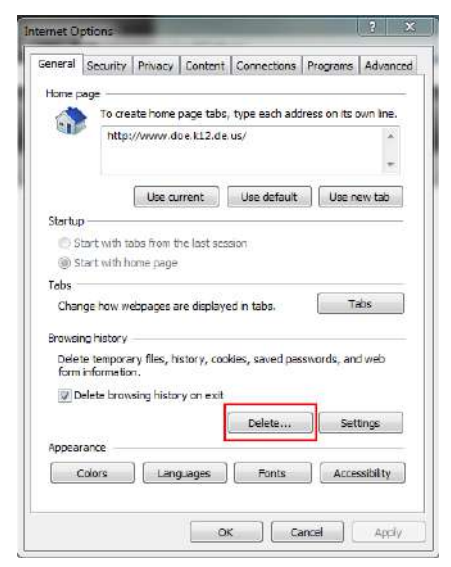

Delaware Department of Education | Clearing Cache Instructions | Page 1

Select all of the checkboxes, then select the 'Delete' button

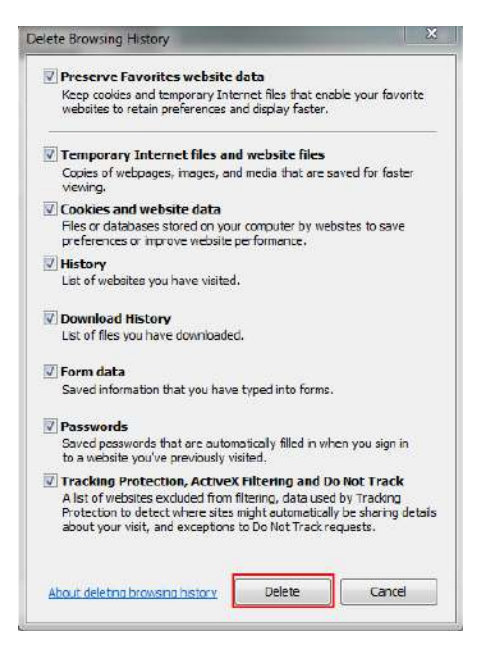

Google Chrome - Select the three dot icon and then select history and select history again

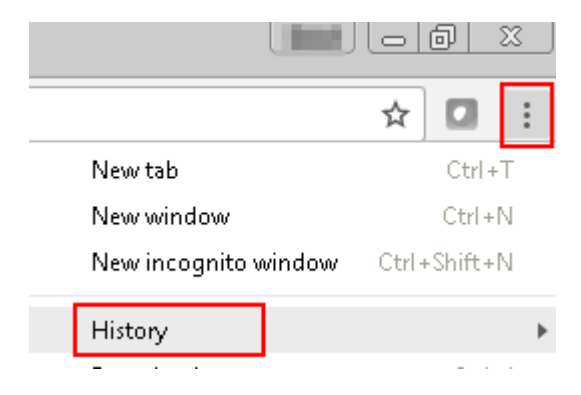

Select the 'Clear browsing data' button

## History

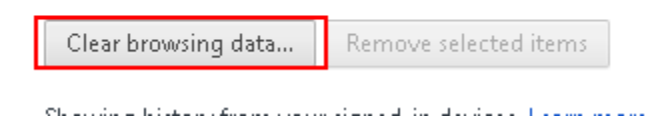

Delaware Department of Education | Clearing Cache Instructions | Page 2

Select all of the checkboxes, then select the 'Clear browsing data' button

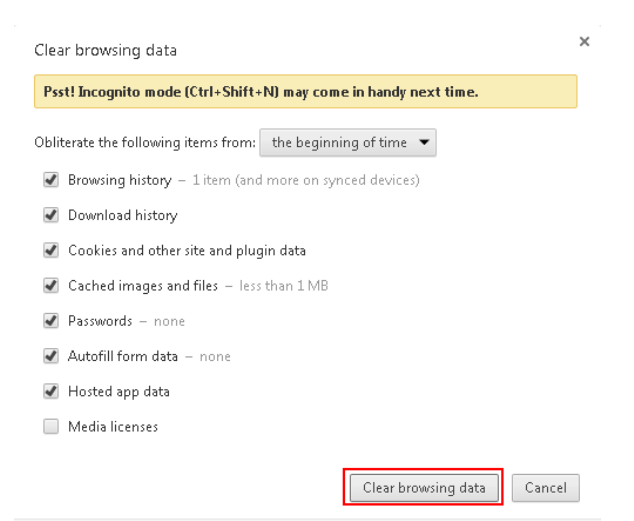

Mozilla Firefox – select the three line icon in the top right hand corner and select history

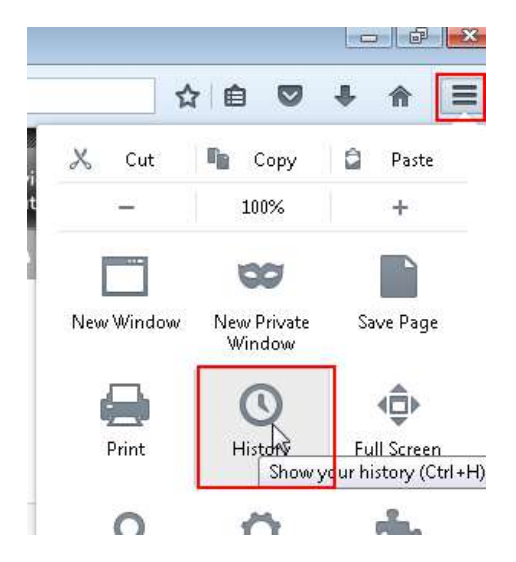

## Select the Clear Recent History option

HISTORY View History Sidebar Clear Recent History... Restore Previous Session

Delaware Department of Education | Clearing Cache Instructions | Page 3

Select all of the checkboxes, then select the 'Clear Now' button

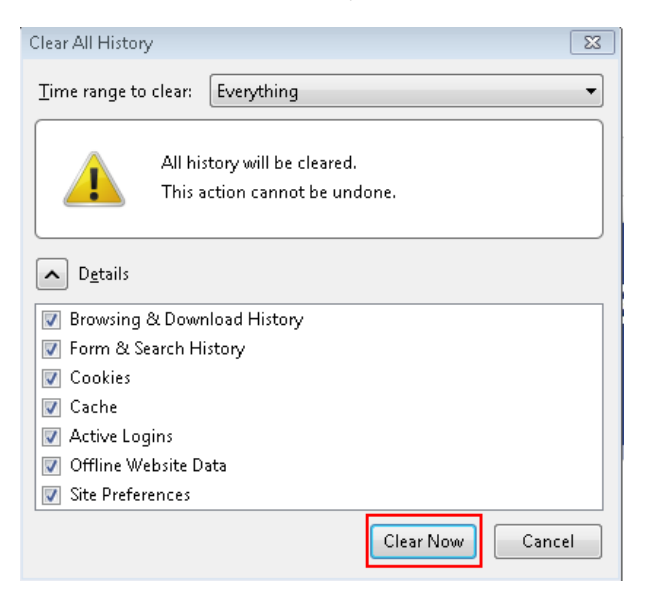